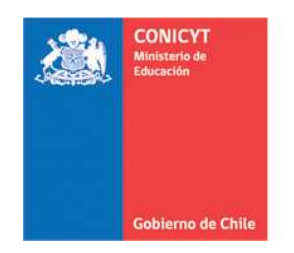

Comisión Nacional de Investigación Científica y Tecnológica - CONICYT

## Instructivo Básico Postulación Sistema de Postulación en Línea FAST.

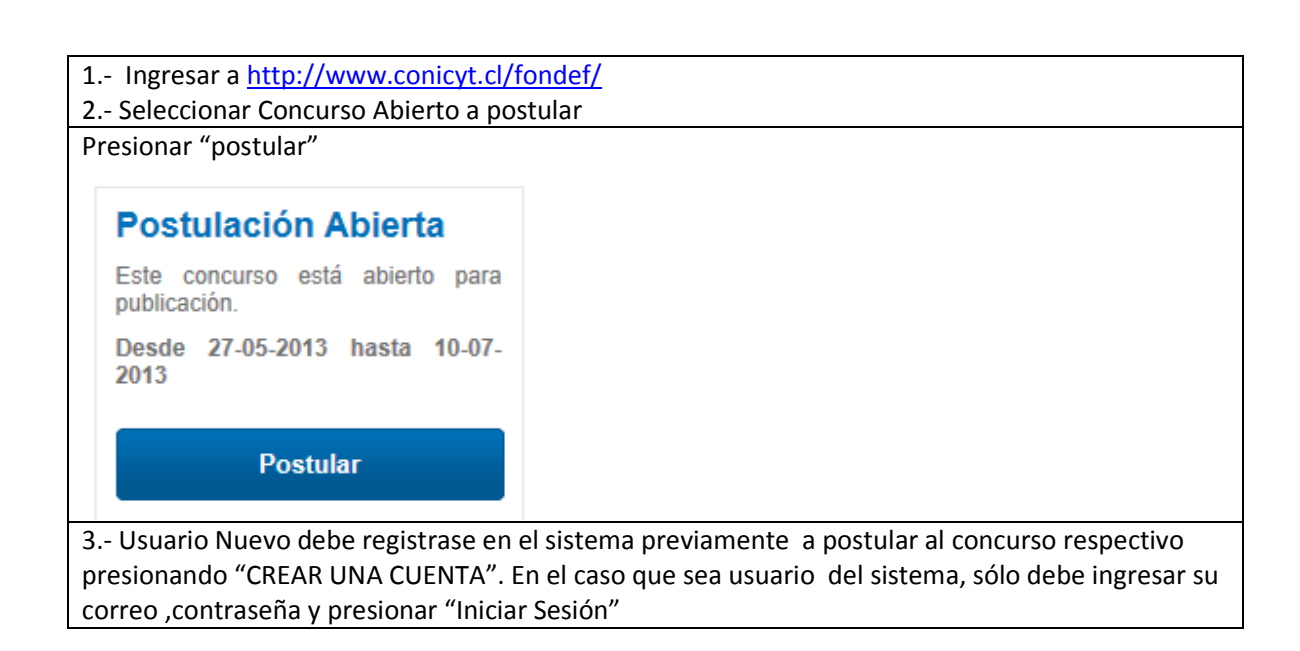

| CONICCT<br>Bibliografia                                                                                                | CONICYT Sepañol Comisión Nacional de Investigación Científica y Tecnológica |                                                                |                                 |  |  |
|----------------------------------------------------------------------------------------------------|-----------------------------------------------------------------------------|----------------------------------------------------------------|---------------------------------|--|--|
| Goblerno de Chile                                                                                                    | Home Consultas Ayuda                                                        | CREAR UNA CUENTA                                               |                                 |  |  |
|                                                                                                    |                                                                             |                                                                |                                 |  |  |
| and the second second                                                                                                  |                                                                             |                                                                |                                 |  |  |
|                                                                                                    |                                                                             | Iniciar sesión CONICYT                                         |                                 |  |  |
|                                                                                                    |                                                                             | Correo                                                         |                                 |  |  |
| REGISTRATE AQUI                                                                                                    |                                                                             | Correo electrónico                                             |                                 |  |  |
| Si usted postula por primera vez, debe registrarse como                                                                |                                                                             | Clave                                                          | There                           |  |  |
| un usuario nu                                                                                                    | evo. Favor hacer click en                                                   | Contraseña                                                     |                                 |  |  |
| Registrarse                                                                                                    |                                                                             | ¿No puedes acceder a tu cuenta?                                | ¿No puedes acceder a tu cuenta? |  |  |
|                                                                                                    |                                                                             |                                                                |                                 |  |  |
|                                                                                                    |                                                                             | Iniciar sesión                                                 |                                 |  |  |
|                                                                                                    |                                                                             |                                                                | 0                               |  |  |
| 3 Una vez ingresa                                                                                                    | do en el sistema, debe ir a la                                              | a sección <b>"Sistemas de Acceso Público"</b> y                |                                 |  |  |
| seleccionar "Postul                                                                                                    | aciones Simplificadas"                                                      |                                                                |                                 |  |  |
|                                                                                                    |                                                                             |                                                                |                                 |  |  |
| Sistemas                                                                                                    | de Acceso Público                                                           |                                                                |                                 |  |  |
| Sistema                                                                                                    | I.                                                                          |                                                                |                                 |  |  |
| Curriculum de Postulación                                                                                              |                                                                             | Acceder                                                        | Acceder                         |  |  |
| Formulario de Postulación                                                                                              |                                                                             | Acceder                                                        | Acceder                         |  |  |
| Postulac                                                                                                    | iones Simplificadas                                                         | Acceder                                                        |                                 |  |  |
| 4 - Al costado izqui                                                                                                   | erdo, debe presionar "Conci                                                 | ursos Abiertos" para seleccionar el concurso                   |                                 |  |  |
| respectivo.                                                                                                    |                                                                             |                                                                |                                 |  |  |
|                                                                                                    |                                                                             |                                                                |                                 |  |  |
| NOTA: Si posteriorr<br>seleccionar en el lis                                                                           | nente desea ingresar a su pe<br>tado "Postulaciones Activas                 | ostulación ya ingresada anteriormente sólo la<br>""            | debe                            |  |  |
|                                                                                                    |                                                                             |                                                                |                                 |  |  |
| Menú     Debe presionar     "Concursos     Postulaciones Activas                                                       |                                                                             |                                                                |                                 |  |  |
| Concursos Abiertos"                                                                                                    |                                                                             |                                                                |                                 |  |  |
| 5688         BECAS DE DOCTORADO CON ACUERDO BILATERAL EN EL EXTRANJERO - BECAS CHILE Convocatoria 2013         Cerrada |                                                                             |                                                                |                                 |  |  |
| 5690 BECAS DE DOCTORADO CON ACUERDO BILATERAL EN EL EXTRANJERO – BECAS CHILE Convocatoria 2013 Cerrada                 |                                                                             |                                                                |                                 |  |  |
|                                                                                                    | V CONCURSO FO                                                               | NUEF REGIONAL, REGIONES DE ANTOFAGASTA Y DEL BIO BIO Cettada 🤤 |                                 |  |  |
|                                                                                                    |                                                                             |                                                                |                                 |  |  |
|                                                                                                    |                                                                             |                                                                |                                 |  |  |

| 5 Debe seleccionar el concurso en la columna "acciones"                                                                                                    |                                                                                                    |                                                        |                        |                        |          |  |  |  |  |
|----------------------------------------------------------------------------------------------------|----------------------------------------------------------------------------------------------------|--------------------------------------------------------|------------------------|------------------------|----------|--|--|--|--|
| Listados de Concursos Disponibles                                                                                                    |                                                                                                    |                                                        |                        |                        |          |  |  |  |  |
| Bienvenido al sistema de postulación en linea, a continuación se presentan los concursos disponible para postular.                                                            |                                                                                                    |                                                        |                        |                        |          |  |  |  |  |
| PROGRAMA NOMBRE CONCURSO                                                                                                    |                                                                                                    |                                                        | FECHA<br>INICIO        | FECHA<br>TERMINO       | ACCIONES |  |  |  |  |
| PAI Inserción de Capital Humano Avanzado en el Sector Productivo, Tercera Convocatoria 2013                                                                                   |                                                                                                    | 13-06-2013<br>17:45:00                                 | 29-08-2013<br>17:00:00 |                        |          |  |  |  |  |
| PAI                                                                                                    | Concurso Nacional Tesis de Doctorado en la l                                                                                           | ndustria, Segunda Convocatoria 2013                    | 27-06-2013<br>17:30:00 | 29-08-2013<br>17:00:00 | Q        |  |  |  |  |
| 6 Detalle del Concurso: Debe presionar "Generar", (este se encuentra al final del instrucitivo) , así                                                                         |                                                                                                    |                                                        |                        |                        |          |  |  |  |  |
| podrá completar las postulación con la información respectiva la concurso seleccionado.                                                                                       |                                                                                                    |                                                        |                        |                        |          |  |  |  |  |
|                                                                                                    | <ol> <li>Los formularios oficiales para postula<br/>Plataforma de Postulación y también de<br/>http://www.conicyt.cl/fondef</li> </ol> | r se podrán obtener desde la<br>I sitio Web de CONICYT |                        |                        |          |  |  |  |  |
| <ol> <li>8) Para mayor información, comuníquese con el Sr. Estaban Zapata,<br/>Coordinador del Programa VIU de FONDEF. Correo electrónico:<br/>ezapata@conicyt.cl.</li> </ol> |                                                                                                    |                                                        |                        |                        |          |  |  |  |  |
|                                                                                                    |                                                                                                    |                                                        |                        |                        |          |  |  |  |  |
|                                                                                                    |                                                                                                    |                                                        |                        |                        |          |  |  |  |  |
|                                                                                                    |                                                                                                    |                                                        |                        |                        |          |  |  |  |  |
| Documentos de Ayuda a la Postulación                                                                                                    |                                                                                                    |                                                        |                        |                        |          |  |  |  |  |
| BASES DEL 3ER CONCURSO                                                                                                    |                                                                                                    |                                                        |                        |                        |          |  |  |  |  |
| Generar                                                                                                    |                                                                                                    |                                                        |                        |                        |          |  |  |  |  |
|                                                                                                    |                                                                                                    | (Im)                                                   |                        |                        |          |  |  |  |  |
| 7 Complete su postulación                                                                                                    |                                                                                                    |                                                        |                        |                        |          |  |  |  |  |
|                                                                                                    |                                                                                                    |                                                        |                        |                        |          |  |  |  |  |
| Ingreso de datos Adjunto de Archivos Validacion de Postulación                                                                                                    |                                                                                                    |                                                        |                        |                        |          |  |  |  |  |
| Datos de la Postulación                                                                                                    |                                                                                                    |                                                        |                        |                        |          |  |  |  |  |
|                                                                                                    |                                                                                                    |                                                        |                        |                        |          |  |  |  |  |
|                                                                                                    |                                                                                                    |                                                        |                        |                        |          |  |  |  |  |
|                                                                                                    | Nombre completo                                                                                                    | Oscar Jara                                             |                        |                        |          |  |  |  |  |
|                                                                                                    |                                                                                                    |                                                        |                        |                        |          |  |  |  |  |
|                                                                                                    | Correo                                                                                                    | ojara@conicyt.cl                                       |                        |                        |          |  |  |  |  |
|                                                                                                    |                                                                                                    |                                                        |                        |                        |          |  |  |  |  |